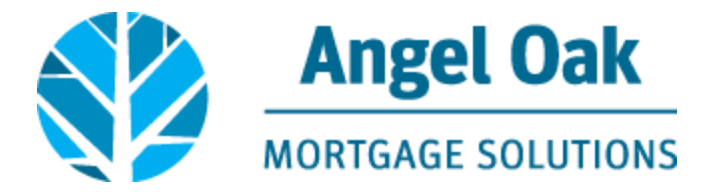

## How to Submit Your Loan for Underwriting

• Go to www.angeloakms.com and select login

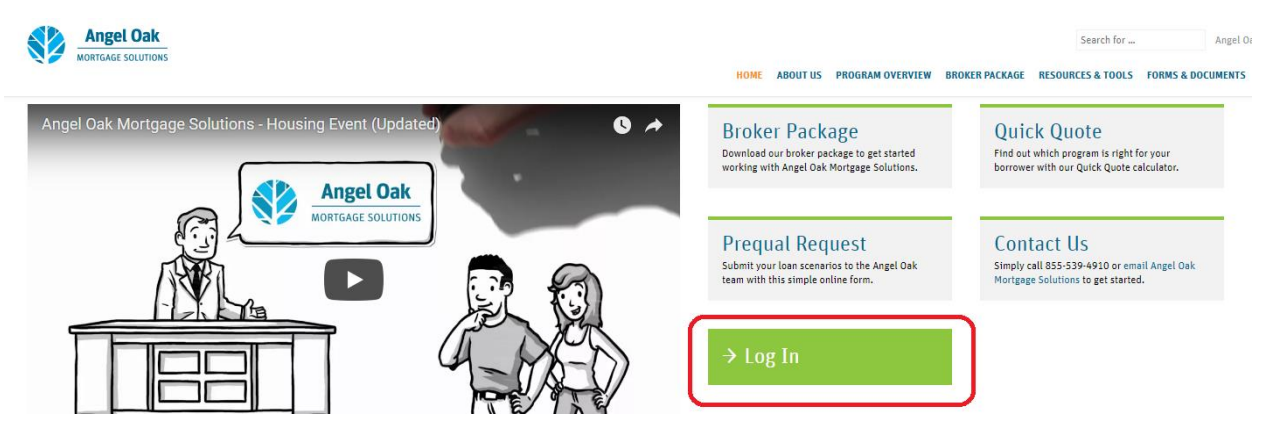

• Login to the Angel Oak TPO Connect Portal and select the Pipeline link. You can use the Find Loan tool to locate your loan and double click on the borrower name to enter the loan file.

|         | Ange         | LOak         |          |                                   |                                                                            |            |                   |             |                |                              |                 | CONTACT                 | T <b>US</b> GetErr | Closed ~ |
|---------|--------------|--------------|----------|-----------------------------------|----------------------------------------------------------------------------|------------|-------------------|-------------|----------------|------------------------------|-----------------|-------------------------|--------------------|----------|
| WELCOME | PIPELINE     | ADD NEW LOAN | ORDER AI | PPRAISAL ~                        | MARKETING FLYERS $ \! \! \! \! \! \! \! \! \! \! \! \! \! \! \! \! \! \! $ | TRAINING ~ | contact us $\sim$ |             | Find Loan Loan | μ<br>φ                       | ~ Q             | Advanced Filter         | Archive            | 1 🖨      |
|         | LOAN OPTIONS |              |          | Name / Loan #                     | / Property Address                                                         |            |                   | Lock Status | Lock Exp.      | Loan Type /<br>Amount        | Date<br>Started | Estimated<br>Close Date | Milestone          | Contacts |
| VIEW    |              |              | • (      | Test HeppyLedy<br>1234 Heppy Stre | y, Happy #801709102470<br>eet Atlanta GA 30305                             |            |                   | Not Locked  |                | Conventional<br>\$150,000.00 | 09/06/17        | 10/06/17                | File started       | 2        |

• Go to the Loan Actions section and select Submit Loan. Scroll to the bottom of the page and upload your documents into the required documents sections listed. Note, you must upload something in each section in order to click the Submit Loan button.

| Happy Test HappyLady                             | Loan Program                  |    | Loan Purpose           |              |                                   |
|--------------------------------------------------|-------------------------------|----|------------------------|--------------|-----------------------------------|
| 1254 Happy Street, Adama, GA, 50305<br>Hove AOMS | Loan Type                     |    | Purchase Price         | \$120,000.00 |                                   |
|                                                  | Interest Rate                 | s  | Base Loan Amount       | \$150,000.00 |                                   |
| 1003                                             | Price                         |    | Total Loan Amount      | \$150,000.00 |                                   |
| CCK PRODUCT PRICING &                            | Lock Expiration Date          |    | Estimated Value        | S            |                                   |
|                                                  | Interest Only (Months)        |    | Appraised Value        | \$200,000.00 |                                   |
| a CONDITIONS                                     |                               |    | Amortization Term      |              |                                   |
|                                                  |                               |    | Estimated Closing Date |              |                                   |
| (§) FEES                                         |                               |    |                        |              |                                   |
| LOAN ACTIONS                                     | Required Documents            |    |                        |              |                                   |
| Import Additional Data                           |                               |    |                        |              |                                   |
| Order / Reissue Credit<br>Submit Loan            | 1003 SIGNED BY LOAN OFFICER   |    |                        | Drag & Dr    | op files here or Browse for files |
|                                                  | UNDERWRITING DOCUMENTS        |    |                        | Drag & Dr    | op files here or Browse for files |
|                                                  | SSA89 AND OTHER WET SIGNED DO | cs |                        | Drag & Dr    | op files here or Browse for files |
|                                                  |                               |    |                        |              |                                   |
|                                                  |                               |    |                        |              |                                   |
|                                                  |                               |    |                        |              | Submit Loan                       |

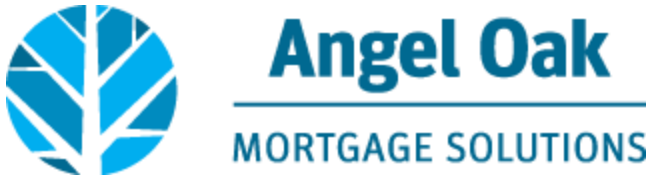

• Confirm you wish to submit by clicking Continue.

Are you sure you want to submit this loan at this time?

• You will now see the Submission status and date have been updated on your loan file.

## Submit Loan

| Application Date | Submission Status | Submission Date |
|------------------|-------------------|-----------------|
| 09/07/2017       | Submitted         | 09/07/2017      |